1) Acesse o SIGAC pelo endereço eletrônico: <u>https://sso.gestaodeacesso.sigepe.gov.br/cassso/login</u>; e digite CPF, Senha e clique em "Acessar".

| $\leftrightarrow \rightarrow 0$ | C | sso.gestaodeacesso.sigepe.gov.br/cassso/login |                                                                    |                        |                                                                                                    |
|---------------------------------|---|-----------------------------------------------|--------------------------------------------------------------------|------------------------|----------------------------------------------------------------------------------------------------|
|                                 |   |                                               | <b>Sigac Sigac</b> SISTEM,<br>DE GES<br>Faça login para prosseguir | rão<br>sso<br>para o S | ligepe                                                                                                    |
|                                 |   |                                               | Digite o CPF sem pontuação<br>Digite a senha                       | OU                     | CERTIFICADO DIGITAL<br>Se você possui certificado digital,<br>clique em uma das opções abaixo e<br>acesse através de seu código PIN. |
|                                 |   |                                               | <br>Acessar €)                                                     |                        | Certificado<br>Digital @<br>Certificado<br>en Nuven                                                                                  |
|                                 |   |                                               |                                                                    |                        | Precisa de Ajuda?                                                                                                    |
|                                 |   |                                               |                                                                    |                        | ::SELECIONE:: V                                                                                                    |

## 2) Clique no ícone SIGEPE.

| sso.gestaodeacesso.sigepe.gov.br/cassso/certificado/login                                                                                                    |
|----------------------------------------------------------------------------------------------------|
| Sigac Sigac Sistema<br>De gestão<br>De acesso                                                                                                    |
| Clique no sistema que deseja acessar.                                                                                                    |
| Sigepe SigAC                                                                                                    |
| Por razões de segurança, por favor clique em <u>sair</u> e feche todas as abas do seu navegador quando você terminar de acessar os<br>serviços que precisam de autenticação. |

3) Clique nos tracinhos do canto superior esquerdo da tela e depois em Requerimento.

| Pesquisar C Gest<br>C Gestão de Pessoas Avali<br>Gest<br>Publ                                                                 | <b>tão de Pessoas</b><br>iação de Desempenho<br>ião de Vínculo | Avaliação de Desempenho<br>Líderes<br>Moradia | Consignações<br>Previdência |  |
|----------------------------------------------------------------------------------------------------|----------------------------------------------------------------|-----------------------------------------------|-----------------------------|--|
|                                                                                                    | licação                                                        | Requerimento                                  |                             |  |
| Cargo<br>Assistente Em Administração<br>Chefe<br>Fabricia Umeno Ferreira<br>Unidade de Exercício<br>331REI-COORD. DE CADASTRO |                                                                | Você não possui tarefa                        | 15.                         |  |

4) Clique em Solicitar e depois em COMPROVANTE DE QUITAÇÃO DE PLANO DE SAÚDE.

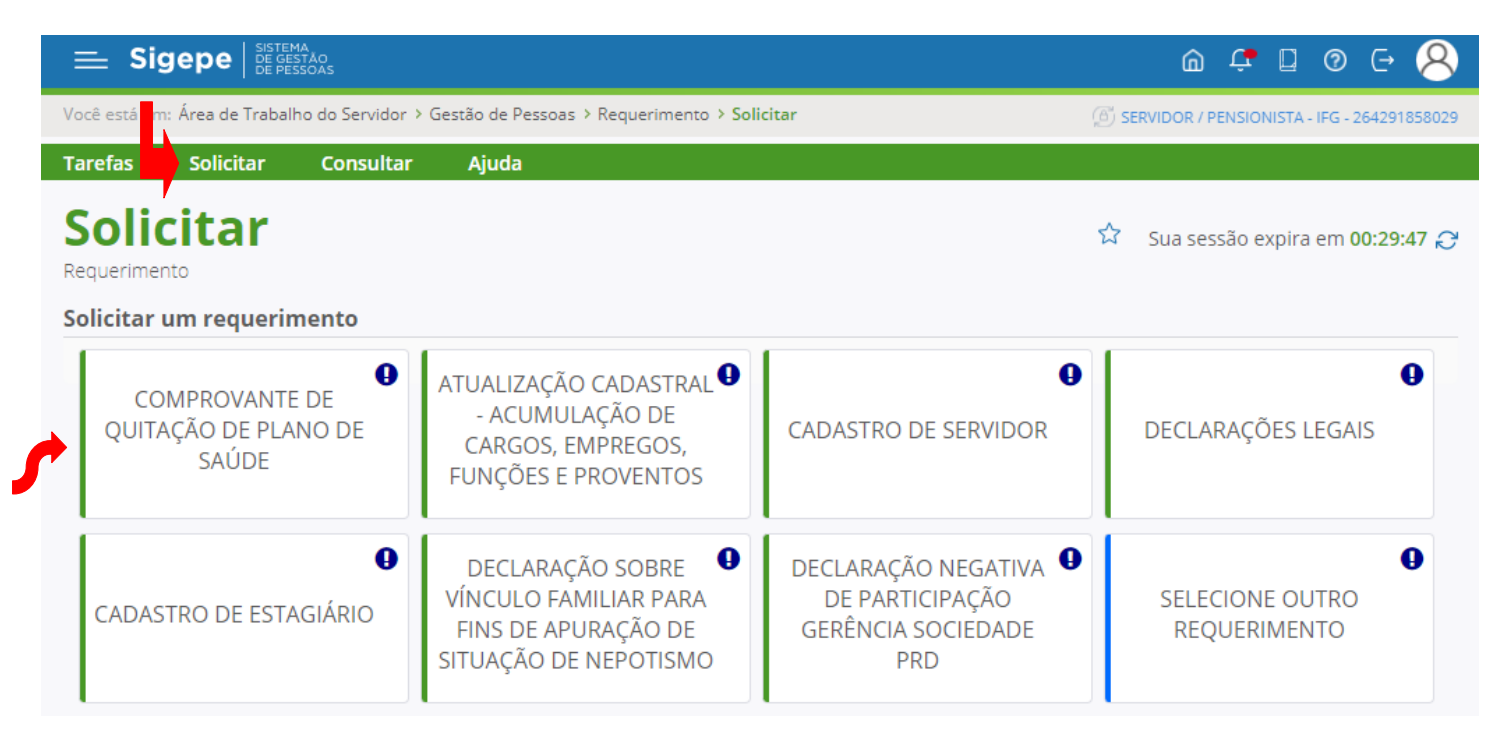

## 5) Em Informações, confira todos os dados, preencha os campos no fim da página e clique em Gerar documento.

| de Documento: Comprovante de Quitação de Plano de Saúde |   |
|---------------------------------------------------------|---|
| Informações                                             |   |
| Plano de Saúde Contratado : *                           | , |
| Data Início de Comprovação : * 🛈                        |   |
| Data Fim de Comprovação : * 👀                           |   |
|                                                         |   |

6) Clique em Incluir Anexo, no tipo de documento selecione "Declaração", clique em +Incluir Arquivo. Incluído o arquivo, clique em Assinar. Digite CPF, Senha e clique em Assinar.

| licita                                                                        | ar um requerimento                                                                                                    |                                                        |                                                   |                                      |                                                             |                                                                                                    |
|-------------------------------------------------------------------------------|----------------------------------------------------------------------------------------------------|--------------------------------------------------------|---------------------------------------------------|--------------------------------------|-------------------------------------------------------------|----------------------------------------------------------------------------------------------------|
| COMPROVANTE DE<br>QUITAÇÃO DE PLANO DE<br>SAÚDE<br>CARGOS, EN<br>FUNÇÕES E PL |                                                                                                    |                                                        | CADASTRA<br>AÇÃO DE<br>MPREGOS,<br>PROVENTOS      | CAD/                                 | STRO DE SERVIDOR                                            | DECLARAÇÕES LEGAIS                                                                                                    |
| CAD                                                                           | O<br>ASTRO DE ESTAGIÁRIO                                                                                                    | DECLARAÇÂ<br>VÍNCULO FAN<br>FINS DE APU<br>SITUAÇÃO DE | ĂO SOBRE<br>/IILIAR PAR/<br>IRAÇÃO DE<br>NEPOTISM | DECI<br>DECI<br>DECI<br>DECI<br>DECI | ARAÇÃO NEGATIVA<br>E PARTICIPAÇÃO<br>ÊNCIA SOCIEDADE<br>PRD | SELECIONE OUTRO<br>REQUERIMENTO                                                                                                    |
| esulta                                                                        | dos por página: 20 💌                                                                                                    |                                                        | Ante                                              | rior <b>1</b> Próxim                 |                                                             | 1 registro(s) - Página 1                                                                                                    |
|                                                                               |                                                                                                    |                                                        | R                                                 |                                      |                                                             |                                                                                                    |
|                                                                               | Requeriment                                                                                                    | to                                                     | Assinado                                          | Preenchimen                          | o Mensagem do Servidor                                      | Mensagem do Gestor de Pessoa                                                                                                    |
| •                                                                             | Comprovante de Quitação de                                                                                                    | e Plano de Saúde                                       | Opcional                                          | Preenchido                           | Inserir                                                     | -                                                                                                    |
|                                                                               | Incluir Anexo                                                                                                    |                                                        |                                                   |                                      |                                                             |                                                                                                    |
| esultad                                                                       | dos por página: 20 💌                                                                                                    |                                                        | Ante                                              | rior <b>1</b> Próxim                 |                                                             | 1 registro(s) - Página 1                                                                                                    |
|                                                                               |                                                                                                    |                                                        |                                                   |                                      |                                                             |                                                                                                    |
| egistr<br>Do<br>doc                                                           | rar Ciência:<br>ou ciência de que as comunica:<br>cumentos nele contido, serão re<br>/Alterar Documentos                                         | ções relacionadas a<br>ealizados de modo               | a este Reque<br>suficiente po                     | rimento, como s<br>or meio das ferr  | eu trâmite e decisões, assim<br>amentas disponibilizadas pe | i como ter vista e acesso às cópias<br>lo Sigepe - Requerimento, como o<br>Súa sessau expira e                                                                  |
| cluir/                                                                        | rar Ciência:<br>ou ciência de que as comunica:<br>cumentos nele contido, serão re<br>/Alterar Documentos<br>e Documento: Declaração              | ções relacionadas a<br>ealizados de modo               | a este Reque<br>suficiente pr                     | rimento, como :<br>or meio das ferr  | eu trâmite e decisões, assim<br>amentas disponibilizadas pe | i como ter vista e acesso às cópias<br>lo Sigepe - Requerimento, como o<br>איי שי שי שי שישי פעט פאטו מיפ<br>נו מינייני פאטו פאטו פאטו פעטו פאטו פעטו פאטו פעטו |
| cluir/<br>po de                                                               | rar Ciência:<br>ou ciência de que as comunica:<br>cumentos nele contido, serão ro<br>/Alterar Documentos<br>e Documento: Declaração              | ções relacionadas a<br>ealizados de modo               | a este Reque<br>suficiente pr                     | rimento, como s<br>or meio das ferr  | eu trâmite e decisões, assim<br>amentas disponibilizadas pe | i como ter vista e acesso às cópias<br>lo Sigepe - Requerimento, como o<br>a sua sessau expira e                                                                |
| cluir/<br>po de                                                               | rar Ciência:<br>ou ciência de que as comunica:<br>cumentos nele contido, serão re<br>/Alterar Documentos<br>e Documento: Declaração<br>formações | ções relacionadas a<br>ealizados de modo               | a este Reque<br>suficiente po                     | rimento, como s                      | eu trâmite e decisões, assim<br>amentas disponibilizadas pe | i como ter vista e acesso às cópias<br>lo Sigepe - Requerimento, como o<br>Sua sessau expira e<br>C                                                             |
| cluir/<br>po de                                                               | rar Ciência:<br>ou ciência de que as comunica:<br>cumentos nele contido, serão re<br>/Alterar Documentos<br>e Documento: Declaração<br>formações | ções relacionadas a<br>ealizados de modo               | a este Reque<br>suficiente pr                     | rimento, como s                      | eu trâmite e decisões, assim<br>amentas disponibilizadas pe | i como ter vista e acesso às cópias<br>lo Sigepe - Requerimento, como o<br>Súa sessau expira e                                                                  |
| Registr<br>DC<br>docc<br>ccluir/<br>po de                                     | rar Ciência:<br>ou ciência de que as comunica:<br>cumentos nele contido, serão re<br>/Alterar Documentos<br>e Documento: Declaração<br>formações | ções relacionadas a<br>ealizados de modo               | a este Reque<br>suficiente pr                     | rimento, como s                      | eu trâmite e decisões, assim<br>amentas disponibilizadas pe | i como ter vista e acesso às cópias<br>lo Sigepe - Requerimento, como o<br>Sud Sessau expira e                                                                  |
| cluir/                                                                        | rar Ciência:<br>ou ciência de que as comunica-<br>cumentos nele contido, serão re<br>/Alterar Documentos<br>e Documento: Declaração<br>formações | ções relacionadas a<br>ealizados de modo               | a este Reque<br>suficiente pr                     | rimento, como :<br>or meio das ferr  | eu trâmite e decisões, assim<br>amentas disponibilizadas pe | i como ter vista e acesso às cópias<br>lo Sigepe - Requerimento, como o<br>a sua sessau expira e<br>C                                                           |
| cluir/                                                                        | rar Ciência:<br>ou ciência de que as comunica-<br>cumentos nele contido, serão re<br>/Alterar Documentos<br>e Documento: Declaração<br>iormações | ções relacionadas a<br>ealizados de modo               | a este Reque<br>suficiente pr                     | rimento, como s<br>or meio das ferr  | eu trâmite e decisões, assim<br>amentas disponibilizadas pe | i como ter vista e acesso às cópias<br>lo Sigepe - Requerimento, como o<br>a sua sessao expira e                                                                |
| cluir/<br>po de                                                               | rar Ciência:<br>ou ciência de que as comunicai<br>cumentos nele contido, serão re<br>/Alterar Documentos<br>e Documento: Declaração<br>formações | ções relacionadas a<br>ealizados de modo               | a este Reque<br>suficiente pr                     | rimento, como s                      | eu trâmite e decisões, assim<br>amentas disponibilizadas pe | i como ter vista e acesso às cópias<br>lo Sigepe - Requerimento, como o<br>Sua Sessau expira e<br>C                                                             |
| Cegistr<br>DC<br>doc<br>cluir/<br>po de<br>Info                               | rar Ciência:<br>ou ciência de que as comunica:<br>cumentos nele contido, serão re<br>/Alterar Documentos<br>e Documento: Declaração<br>formações | ções relacionadas a<br>ealizados de modo               | a este Reque<br>suficiente pr                     | rimento, como s<br>or meio das ferr  | eu trâmite e decisões, assim<br>amentas disponibilizadas pe | como ter vista e acesso às cópias<br>lo Sigepe - Requerimento, como o<br>Sua Sessau expira e<br>C                                                               |
| cluir/<br>po de                                                               | rar Ciência:<br>ou ciência de que as comunica:<br>cumentos nele contido, serão re<br>/Alterar Documentos<br>e Documento: Declaração<br>formações | ções relacionadas a<br>ealizados de modo               | a este Reque<br>suficiente pr                     | rimento, como s                      | eu trâmite e decisões, assim<br>amentas disponibilizadas pe | como ter vista e acesso às cópias<br>lo Sigepe - Requerimento, como o<br>Sua sessau expira e<br>C                                                               |
| cluir/<br>po de                                                               | rar Ciência:<br>ou ciência de que as comunicar<br>cumentos nele contido, serão re<br>/Alterar Documentos<br>e Documento: Declaração<br>formações | ções relacionadas a<br>ealizados de modo               | a este Reque<br>suficiente pr                     | rimento, como s                      | eu trâmite e decisões, assim<br>amentas disponibilizadas pe | como ter vista e acesso às cópias<br>lo Sigepe - Requerimento, como o<br>Sud Sessado expira e<br>C                                                              |
| cluir/<br>po de                                                               | rar Ciência:<br>ou ciência de que as comunicar<br>cumentos nele contido, serão re<br>/Alterar Documentos<br>e Documento: Declaração<br>formações | ções relacionadas a<br>ealizados de modo               | a este Reque<br>suficiente pr                     | rimento, como s                      | eu trâmite e decisões, assim<br>amentas disponibilizadas pe | como ter vista e acesso às cópias<br>lo Sigepe - Requerimento, como o<br>Sud Sessado expirir de<br>C                                                            |
| cluir/<br>po de                                                               | rar Ciência:<br>ou ciência de que as comunicar<br>cumentos nele contido, serão re<br>/Alterar Documentos<br>e Documento: Declaração<br>formações | ções relacionadas a<br>ealizados de modo               | a este Reque<br>suficiente pr                     | rimento, como s                      | eu trâmite e decisões, assim<br>amentas disponibilizadas pe | i como ter vista e acesso às cópias<br>lo Sigepe - Requerimento, como o<br>por sud sessato expira e<br>[                                                        |

| ormações                                                                                                  | Conteúdo                                                                                                    |                                                                                                    |                                                                                                    |                                                                                                |                                                                                           |                |    |
|----------------------------------------------------------------------------------------------------|----------------------------------------------------------------------------------------------------|----------------------------------------------------------------------------------------------------|----------------------------------------------------------------------------------------------------|------------------------------------------------------------------------------------------------|-------------------------------------------------------------------------------------------|----------------|----|
| 😑 visuali                                                                                                 | izar Arquivo.pdf                                                                                                    | 1 / 1   - 94% +                                                                                                    | <b>:</b> 🔊                                                                                                    |                                                                                                | Ŧ                                                                                         | <del>o</del> : |    |
|                                                                                                    |                                                                                                    |                                                                                                    |                                                                                                    |                                                                                                |                                                                                           | 1/1            | î  |
| E II                                                                                                    | oasgo                                                                                                    | IPASGO SAÚDE                                                                                                    |                                                                                                    |                                                                                                |                                                                                           |                | н. |
|                                                                                                    | saude                                                                                                    | CNPJ 50.565.317/0001-43                                                                                                    |                                                                                                    |                                                                                                |                                                                                           |                | н. |
|                                                                                                    |                                                                                                    | Consulta de Mensalidades                                                                                                    |                                                                                                    |                                                                                                |                                                                                           |                | ы. |
|                                                                                                    |                                                                                                    | Consulta de Mensalidades                                                                                                    |                                                                                                    |                                                                                                |                                                                                           |                |    |
|                                                                                                    | 1000005 00                                                                                                    |                                                                                                    |                                                                                                    |                                                                                                |                                                                                           |                | н. |
| Matrícula<br>Período (                                                                                    | 1889095-02<br>01/01/2023 a 30/06/2023                                                                                                    | Cliente PATRICIASAMPAIO<br>Emissão 05/12/2023                                                                                                    |                                                                                                    |                                                                                                |                                                                                           |                | L  |
| Matrícula (<br>Período (<br>Matrícula                                                                     | 1889095-02<br>01/01/2023 a 30/06/2023<br>Cliente                                                                                                    | Cliente PATRICIA SAMPAIO<br>Emissão 05/12/2023                                                                                                    | Referência                                                                                                    | Data Pagto                                                                                     | Valor                                                                                     |                | l  |
| Matrícula<br>Periodo (<br>Matrícula<br>1889095-02                                                         | 1889095-02<br>01/01/2023 a 30/06/2023<br>Cliente<br>PATRICIA SAMPAIO                                                                                                    | Cliente PATRICIA SAMPAIO<br>Emissão 05/12/2023<br>Contribuição<br>CONTRIBUIÇÃO TITULAR ESPECIAL                                                                                                    | Referência<br>01/01/2023                                                                                                    | Data Pagto<br>02/02/2023                                                                       | Valor<br>R\$ 276,86                                                                       |                |    |
| Matrícula<br>Período (<br>Matrícula<br>1889095-02<br>1889095-02                                           | 1889095-02<br>01/01/2023 a 30/06/2023<br>Cliente<br>PATRICIA SAMPAIO<br>PATRICIA SAMPAIO                                                                                                    | Cliente PATRICIA SAVPAIO<br>Emissão 05/12/2023<br>Contribuição<br>CONTRIBUIÇÃO TITULAR ESPECIAL<br>CONTRIBUIÇÃO TITULAR ESPECIAL                                                                                                    | Referência<br>01/01/2023<br>01/02/2023                                                                                                    | Data Pagto<br>02/02/2023<br>03/03/2023                                                         | Valor<br>R\$ 276,86<br>R\$ 276,86                                                         |                |    |
| Matrícula<br>Período (<br>Matrícula<br>1889095-02<br>1889095-02                                           | 1889095-02<br>D1/01/2023 a 30/06/2023<br>Cliente<br>PATRICIA SAMPAIO<br>PATRICIA SAMPAIO<br>PATRICIA SAMPAIO                                                                                 | Cliente PATRICIA SAMPAIO<br>Emissão 05/12/2023<br>Contribuição<br>CONTRIBUIÇÃO TITULAR ESPECIAL<br>CONTRIBUIÇÃO TITULAR ESPECIAL<br>CONTRIBUIÇÃO TITULAR ESPECIAL                                                                   | Referência<br>01/01/2023<br>01/02/2023<br>01/03/2023                                                                                                    | Data Pagto<br>02/02/2023<br>03/03/2023<br>04/04/2023                                           | Valor<br>R\$ 276,86<br>R\$ 276,86<br>R\$ 327,64                                           |                |    |
| Matrícula<br>Período (<br>Matrícula<br>1889095-02<br>1889095-02<br>1889095-02                             | 1889095-02<br>01/01/2023 a 30/06/2023<br>Cliente<br>PATRICIA SAMPAIO<br>PATRICIA SAMPAIO<br>PATRICIA SAMPAIO<br>PATRICIA SAMPAIO                                                             | Cliente PATRICIA SAMPAIO<br>Emissão 05/12/2023<br>Contribuição<br>CONTRIBUIÇÃO TITULAR ESPECIAL<br>CONTRIBUIÇÃO TITULAR ESPECIAL<br>CONTRIBUIÇÃO TITULAR ESPECIAL<br>CONTRIBUIÇÃO TITULAR ESPECIAL                                  | Referência<br>01/01/2023<br>01/02/2023<br>01/03/2023<br>01/04/2023                                                                                            | Data Pagto<br>02/02/2023<br>03/03/2023<br>04/04/2023<br>03/05/2023                             | Valor<br>R\$ 276,86<br>R\$ 276,86<br>R\$ 327,64<br>R\$ 327,64                             |                |    |
| Matrícula<br>Período (<br>Matrícula<br>1889095-02<br>1889095-02<br>1889095-02<br>1889095-02               | 1889095-02<br>01/01/2023 a 30/06/2023<br>Cliente<br>PATRICIA SAMPAIO<br>PATRICIA SAMPAIO<br>PATRICIA SAMPAIO<br>PATRICIA SAMPAIO<br>PATRICIA SAMPAIO<br>PATRICIA SAMPAIO                     | Cliente PATRICIA SAVPAIO<br>Emissão 05/12/2023<br>Contribuição<br>CONTRIBUIÇÃO TITULAR ESPECIAL<br>CONTRIBUIÇÃO TITULAR ESPECIAL<br>CONTRIBUIÇÃO TITULAR ESPECIAL<br>CONTRIBUIÇÃO TITULAR ESPECIAL<br>CONTRIBUIÇÃO TITULAR ESPECIAL | Referência<br>01/01/2023<br>01/02/2023<br>01/03/2023<br>01/04/2023<br>01/05/2023                                                                              | Data Pagto<br>02/02/2023<br>03/03/2023<br>04/04/2023<br>03/05/2023<br>02/06/2023               | Valor<br>R\$ 276,86<br>R\$ 276,86<br>R\$ 327,64<br>R\$ 327,64<br>R\$ 327,64               |                |    |
| Matrícula<br>Período (<br>Matrícula<br>1889095-02<br>1889095-02<br>1889095-02<br>1889095-02<br>1889095-02 | 1889095-02<br>D1/01/2023 a 30/06/2023<br>Cliente<br>PATRICIA SAMPAIO<br>PATRICIA SAMPAIO<br>PATRICIA SAMPAIO<br>PATRICIA SAMPAIO<br>PATRICIA SAMPAIO<br>PATRICIA SAMPAIO<br>PATRICIA SAMPAIO | Cliente PATRICIA SAMPAIO<br>Emissão 05/12/2023<br>Contribuição<br>CONTRIBUIÇÃO TITULAR ESPECIAL<br>CONTRIBUIÇÃO TITULAR ESPECIAL<br>CONTRIBUIÇÃO TITULAR ESPECIAL<br>CONTRIBUIÇÃO TITULAR ESPECIAL<br>CONTRIBUIÇÃO TITULAR ESPECIAL | Referência           01/01/2023           01/02/2023           01/03/2023           01/04/2023           01/05/2023           01/05/2023           01/06/2023 | Data Pagto<br>02/02/2023<br>03/03/2023<br>04/04/2023<br>03/05/2023<br>02/06/2023<br>04/07/2023 | Valor<br>R\$ 276,86<br>R\$ 276,86<br>R\$ 327,64<br>R\$ 327,64<br>R\$ 421,88<br>R\$ 421,88 |                |    |

Incluir/Alterar Documentos

## Declaração - 0016056825-DECLA/2023 - 05/12/2023 17:46 - Com OCR - 30 KB<sup>®</sup>

| SIGAC<br>CERTIFICADO DIGITAL<br>Se você possui certificado digital,<br>clique no botão abaixo e acesse<br>através de seu código PIN.<br>Senha<br>Assinar                 | Cont Assinar Documento(s) | >                                                                                                    |
|----------------------------------------------------------------------------------------------------|---------------------------|----------------------------------------------------------------------------------------------------|
| Insira o CPF  Insira o CPF  Senha  Senha  Assinar  Se você possui certificado digital, clique no botão abaixo e acesse através de seu código PIN.  Certificado Digital O | SIGAC                     | CERTIFICADO DIGITAL                                                                                  |
|                                                                                                    | Insira o CPF              | Se você possui certificado digital,<br>clique no botão abaixo e acesse<br>através de seu código PIN. |

7) Incluído o anexo, assinale o termo em "Registrar Ciência" e depois "Enviar para Análise". A análise será feita pelo RH do câmpus de lotação do servidor ou pela Coordenação de Cadastro (servidores lotados na Reitoria).

|                                                                                                    | Ajuda                                                                                                    |                                                                                                    |                                                                                                    |                                                                                                    |                                                                                                    |
|----------------------------------------------------------------------------------------------------|----------------------------------------------------------------------------------------------------|----------------------------------------------------------------------------------------------------|----------------------------------------------------------------------------------------------------|----------------------------------------------------------------------------------------------------|----------------------------------------------------------------------------------------------------|
| icitar<br>Mento                                                                                                    |                                                                                                    |                                                                                                    |                                                                                                    | 5                                                                                                    | Sua sessão expira em 00:29:26                                                                                                    |
| e <b>nsagem de Sucesso!</b><br>exo incluído com sucesso. Códig                                                                                                    | o do documento: 00                                                                                                    | 16056825-DE                                                                                                    | CLA/2023                                                                                                    |                                                                                                    | ×                                                                                                    |
| r um requerimento                                                                                                    |                                                                                                    |                                                                                                    |                                                                                                    |                                                                                                    |                                                                                                    |
| COMPROVANTE DE<br>QUITAÇÃO DE PLANO DE<br>SAÚDE SAÚDE FUNÇÕES E PR                                                                                                    |                                                                                                    |                                                                                                    | CADAS                                                                                                    | TRO DE SERVIDOR                                                                                                    | DECLARAÇÕES LEGAIS                                                                                                    |
| ASTRO DE ESTAGIÁRIO                                                                                                    | DECLARAÇÂ<br>VÍNCULO FAN<br>FINS DE APU<br>SITUAÇÃO DE                                                                                                    | O SOBRE<br>IILIAR PARA<br>RAÇÃO DE<br>NEPOTISM                                                                                                    | DECLA<br>DE<br>GERÊI                                                                                                    | RAÇÃO NEGATIVA<br>PARTICIPAÇÃO<br>NCIA SOCIEDADE<br>PRD                                                                                                    | SELECIONE OUTRO<br>REQUERIMENTO                                                                                                    |
| os por página: 20 💌                                                                                                    | -                                                                                                    | Ante                                                                                                    | erior <u>1</u> Próximo                                                                                                    |                                                                                                    | 1 registro(s) - Página 🚺 de 1                                                                                                    |
|                                                                                                    |                                                                                                    | RI                                                                                                    | EQUERIMENTOS                                                                                                    |                                                                                                    |                                                                                                    |
| Requeriment                                                                                                    | to                                                                                                    | Assinado                                                                                                    | Preenchimento                                                                                                    | Mensagem do Servidor                                                                                                    | Mensagem do Gestor de Pessoas                                                                                                    |
| Comprovante de Quitação d                                                                                                    | e Plano de Saúde                                                                                                    | Opcional                                                                                                    | Preenchido                                                                                                    | Inserir                                                                                                    | -                                                                                                    |
| Declaração - 0016056825                                                                                                    | -DECLA/2023                                                                                                    | Assinado Preenchido                                                                                                    |                                                                                                    | Inserir                                                                                                    | -                                                                                                    |
| Incluir Anexo                                                                                                    |                                                                                                    |                                                                                                    |                                                                                                    |                                                                                                    |                                                                                                    |
| os por página: 20 💌                                                                                                    |                                                                                                    | Ante                                                                                                    | rior <u>1</u> Próximo                                                                                                    |                                                                                                    | 1 registro(s) - Página 1 de 1                                                                                                    |
| ar Selecionado(s) Excluir Selec                                                                                                    | ionado(s)                                                                                                    |                                                                                                    |                                                                                                    |                                                                                                    |                                                                                                    |
| ar Ciência:<br>u ciência de que as comunicaç<br>umentos nele contido, serão re<br>iço de Mensageria e por meio<br>ut e § 3°.Declaro que as inform<br>do Código Penal Brasileiro (fal | ções relacionadas a<br>aalizados de modo<br>do e-mail cadastra<br>ações ora prestada<br>sidade ideológica).                                                                                                    | este Reque<br>suficiente pr<br>do no Sigepr<br>as são verda                                                                                                    | rimento, como sei<br>or meio das ferran<br>e, em conformidao<br>deiras, sob a pena                                                                                                    | u trâmite e decisões, assim<br>nentas disponibilizadas pel<br>de à Lei nº 9.784, de 29 de ji<br>de responsabilidade admi                                                                                                    | como ter vista e acesso às cópias dos<br>o Sigepe - Requerimento, como o<br>aneiro de 1999, Art. 3°, III e Art. 26°,<br>nistrativa, civil e penal, conforme o arl                                                                                                    |
|                                                                                                    | ICICAI<br>ento<br>ento<br>ento<br>ento<br>exo incluído com sucesso. Códig<br>r um requerimento<br>OMPROVANTE DE<br>TAÇÃO DE PLANO DE<br>SAÚDE<br>ASTRO DE ESTAGIÁRIO<br>os por página: 20 •<br>Requeriment<br>Comprovante de Quitação d<br>Declaração - 0016056825<br>Incluir Anexo<br>os por página: 20 •<br>r Selecionado(s) Excluir Selec<br>ar Ciência:<br>tu ciência de que as comunicaça<br>incentos nele contido, serão re<br>iço de Mensageria e por meio<br>tu ciência de que as inform<br>do Código Penal Brasileiro (fal | ICICAI<br>ento<br>Insagem de Sucesso!<br>exo incluído com sucesso. Código do documento: 00<br>r um requerimento<br>OMPROVANTE DE<br>TAÇÃO DE PLANO DE<br>SAÚDE<br>ATUALIZAÇÃO<br>- ACUMULA<br>CARGOS, EN<br>FUNÇÕES E P<br>DECLARAÇÃ<br>VÍNCULO FAN<br>FINS DE APU<br>SITUAÇÃO DE<br>DECLARAÇÃ<br>VÍNCULO FAN<br>FINS DE APU<br>SITUAÇÃO DE<br>Requerimento<br>Comprovante de Quitação de Plano de Saúde<br>Declaração - 0016056825-DECLA/2023<br>Incluir Anexo<br>os por página: 20 *<br>r Selecionado(s)<br>Excluir Selecionado(s)<br>ar Ciência:<br>u ciência de que as comunicações relacionadas a<br>umentos nele contido, serão realizados de modo<br>sigo de Mensageria e por meio do e-mail cadastra<br>u ciência de que as comunicações relacionadas a<br>umentos nele contido, serão realizados de modo<br>sigo de Mensageria e por meio do e-mail cadastra<br>u ciência de que as comunicações relacionadas a<br>umentos nele contido, serão realizados de modo<br>sigo de Mensageria e por meio do e-mail cadastra<br>u ciência de que as informações ora prestada<br>do Código Penal Brasileiro (falsidade ideológica). | ICICAT         ento         Insagem de Sucessol<br>exo incluído com sucesso. Código do documento: 0016056825-DE<br>r um requerimento         ICICAT         OMPROVANTE DE<br>TAÇÃO DE PLANO DE<br>SAÚDE         IATUALIZAÇÃO CADASTRA<br>- ACUMULAÇÃO DE<br>CARGOS, EMPREGOS,<br>FUNÇÕES E PROVENTOS         IDECLARAÇÃO SOBRE<br>VÍNCULO FAMILIAR PAR/<br>FINS DE APURAÇÃO DE<br>SITUAÇÃO DE NEPOTISM         Os por página:       IDECLARAÇÃO SOBRE<br>VÍNCULO FAMILIAR PAR/<br>FINS DE APURAÇÃO DE<br>SITUAÇÃO DE NEPOTISM         Os por página:       INTERNICA<br>INTERNICA DE<br>SITUAÇÃO DE NEPOTISM         Os por página:       INTERNICA<br>INTERNICA<br>I | ICICAT         ento         Insagem de Sucesso!         exo incluido com sucesso. Código do documento: 0016056825-DECLA/2023         r um requerimento         OMPROVANTE DE<br>TAÇÃO DE PLANO DE<br>SAÚDE       ATUALIZAÇÃO CADASTRAL<br>OLAGOS, EMPREGOS,<br>FUNÇÕES E PROVENTOS         Image: Saude Strange Strang | Introduction       Introduction       Introduction <td< td=""></td<> |